| No. | 画面イメージ                                                                                                  | 操作方法等                |
|-----|----------------------------------------------------------------------------------------------------|----------------------|
|     | 個人ログイン                                                                                                  | e-Tax ホームページから「e-Tax |
|     |                                                                                                    | ソフト (WEB 版)」のログイン画面  |
|     | NTかい ぜのわかがす プロガイン つきます                                                                                  | を表示した上、利用者識別番号及      |
|     | 以下のパマイルの方法でロジィンできょう。<br>マイナポータル経由∨ マイナンバーカード∨ 利用者識別番号 ∨                                                 | びパスワードを入力し、「ログイ      |
|     |                                                                                                    | ン」ボタンをクリックします。       |
|     | 利用者識別番号                                                                                                 |                      |
|     |                                                                                                    |                      |
| 1   | <b>必須</b> 利用者識別醫号                                                                                       |                      |
|     | 0/16                                                                                                    |                      |
|     | (v) x0_<br>後国 パスワード                                                                                     |                      |
|     | 8                                                                                                    |                      |
|     |                                                                                                    |                      |
|     |                                                                                                    |                      |
|     |                                                                                                    |                      |
|     | е-Тах Саскани (- олучу-                                                                                 | 「お知らせ・受信通知」 ボタンを     |
|     |                                                                                                    | クリックします。             |
|     | 100代239 株 ロウイン中                                                                                         |                      |
|     | 446 + 446                                                                                               |                      |
|     |                                                                                                    |                      |
| 2   | CENTERS                                                                                                 |                      |
|     | メッセージホックス                                                                                               |                      |
|     | 850.65 ¥ - 92-00.650                                                                                    |                      |
|     | REENFGORGETOPES - DE - MREHKORGEN (Mrt<br>USD BHRTCHT                                                   |                      |
|     |                                                                                                    |                      |
|     |                                                                                                    | メッセージの一覧が表示されま       |
|     | お知らせ・受信通知                                                                                               | すので、「申告のお知らせ」を選択     |
|     |                                                                                                    | します。                 |
|     | 受信フォルダ                                                                                                  | なお、鍵マークが付いているメ       |
|     | ◆ フォルダ切替え                                                                                               | ッセージは、エラー情報のみ閲覧      |
|     | 直近   120日以前   ゴミ箱                                                                                       | が可能です。「申告のお知らせ」は     |
| 3   | ※関与先から転送されたメッセージの確認は、メッセージボックス一覧(共有                                                                     | 鍵マークが付いていますので、下      |
|     | 分) 2 から行ってください。<br>王 絞り込む                                                                               | 記No.4~6の追加認証が必要で     |
|     | すべて選択 未読のみ表示 (1073)                                                                                     | T                    |
|     |                                                                                                    | / 0                  |
|     | <ul> <li>() あ知らせ</li> <li>2024/5/20</li> <li> </li> <li>                   申告のお知らせ          </li> </ul> |                      |
|     | ▲ 受付番号:                                                                                                 |                      |
|     |                                                                                                    |                      |

## ●転送された「申告のお知らせ」を税理士の方が確認する方法

| No. | 画面イメージ                                                                                                    | 操作方法等                                                                                                    |
|-----|----------------------------------------------------------------------------------------------------|----------------------------------------------------------------------------------------------------|
| 4   | ※ 登マークのお知らせについて<br>一部のお知らせの閲覧については、セキュリティ対策の観点から、マイナンバーカー ド等の電子証明書による追加認証が必要です。<br>追加認証を行う 、                                                                                                    | 「鍵マークのお知らせについ<br>て」画面が表示されますので、「追<br>加認証を行う」ボタンをクリック<br>します。<br>※ 「閉じる」ボタンをクリックすると、<br>上記No.3の画面が表示されます。                                                                                                    |
| 5   | ibinizia in the second second secon | <ul> <li>・カードタイプの電子証明書をご利用の場合</li> <li>①「その他のICカード」ボタン<br/>をクリックします。</li> <li>②読み取るICカードの認証局サ<br/>ービス名を選択します。</li> <li>③ ICカードをICカードリーダー<br/>に差し込みの上、「ICカードリー<br/>ダーで読み取り」ボタンをクリ<br/>ックします。</li> <li>※以下、日税連発行の電子証明書を使用<br/>した場合の手順を説明します。</li> </ul> |

| No. | 画面イメージ                                                                                                    | 操作方法等                                                                                                    |
|-----|----------------------------------------------------------------------------------------------------|----------------------------------------------------------------------------------------------------|
| 7   | BILE 1 ア ・      C      S      S | 「お知らせ・受信通知」画面が再<br>度表示されます。<br>毎年1月に納税者の e-Tax のメ<br>ッセージボックスに「申告のお知<br>らせ」を格納する際、委任関係の登<br>録が完了していれば、委任関係が<br>登録された税理士の e-Tax のメッ<br>セージボックスにも「申告のお知<br>らせ」が転送されます。<br>委任関係がある納税者の予定納<br>税等を確認したい場合には、当該<br>メッセージをクリックします。<br>※ 納税者の e-Tax のメッセージボック<br>スに「申告のお知らせ」が格納された後<br>でも、委任関係の登録を行えば、委任関<br>係を登録した年において納税者の e-<br>Tax のメッセージボックスに格納され<br>た「申告のお知らせ」が転送されます。 |
| 8   | 安信通知(申告のお知らせ)           通知内容           次のお知らせが聞いています。内容を確認してください。           室籍祝旅客         仙台北税務署           利用者識別番号           運用         令和05年分確定申告等についてのお知らせ                                                                                                    | 「受信通知(申告のお知らせ)」<br>が表示されます。<br>「お知らせの内容を確認する」<br>ボタンをクリックすると、申告の<br>お知らせの内容が確認できます。                                                                                                    |